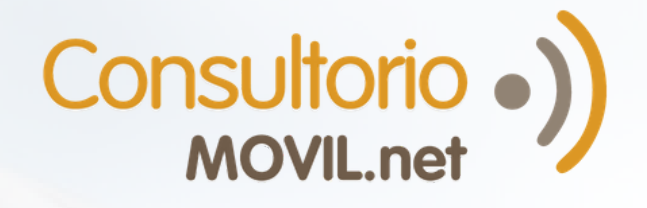

# ¿Cómo utilizar la mensajería online en TelemedPRO?

(2

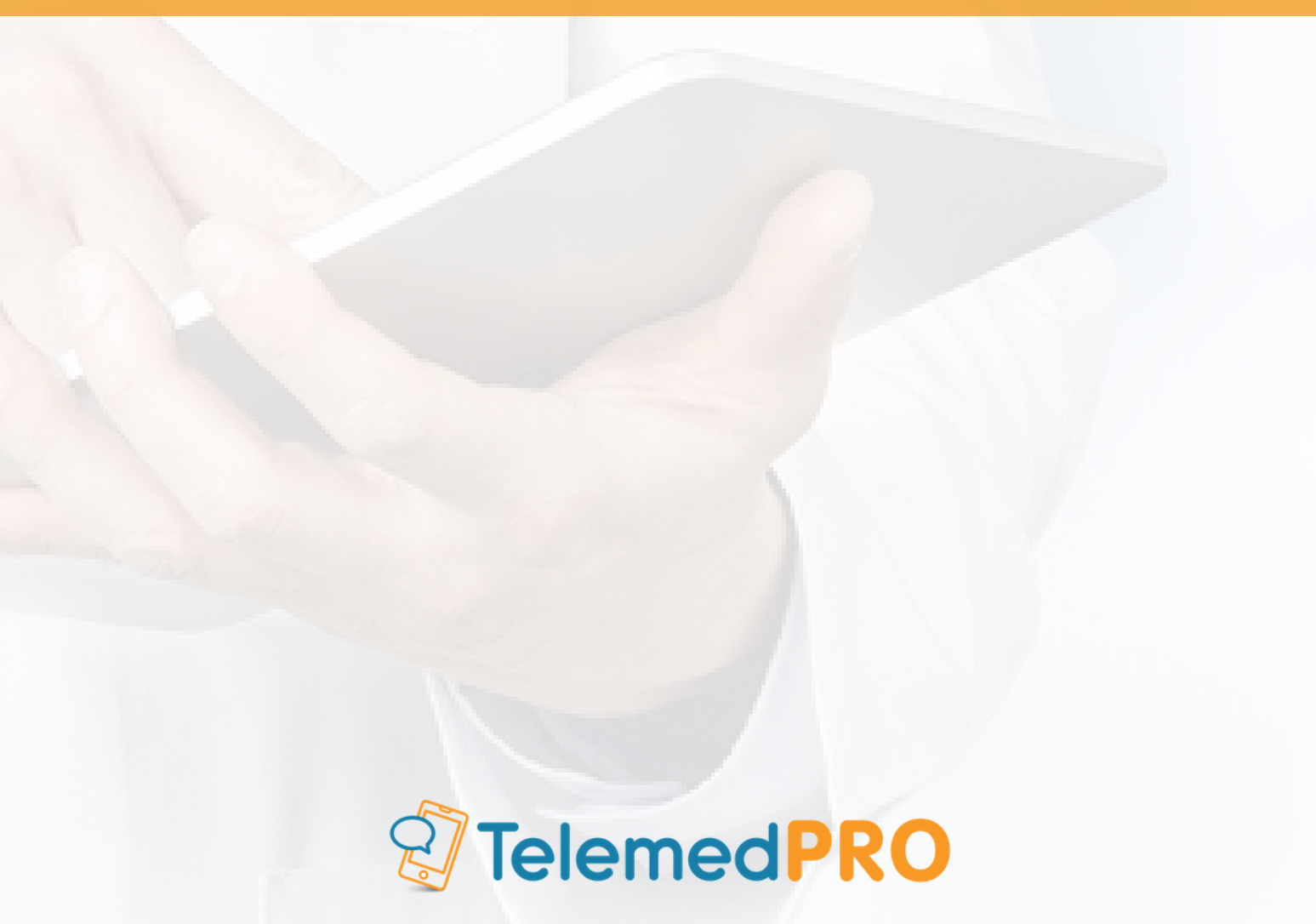

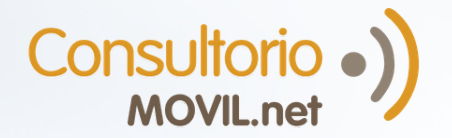

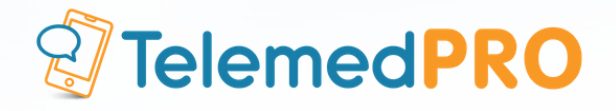

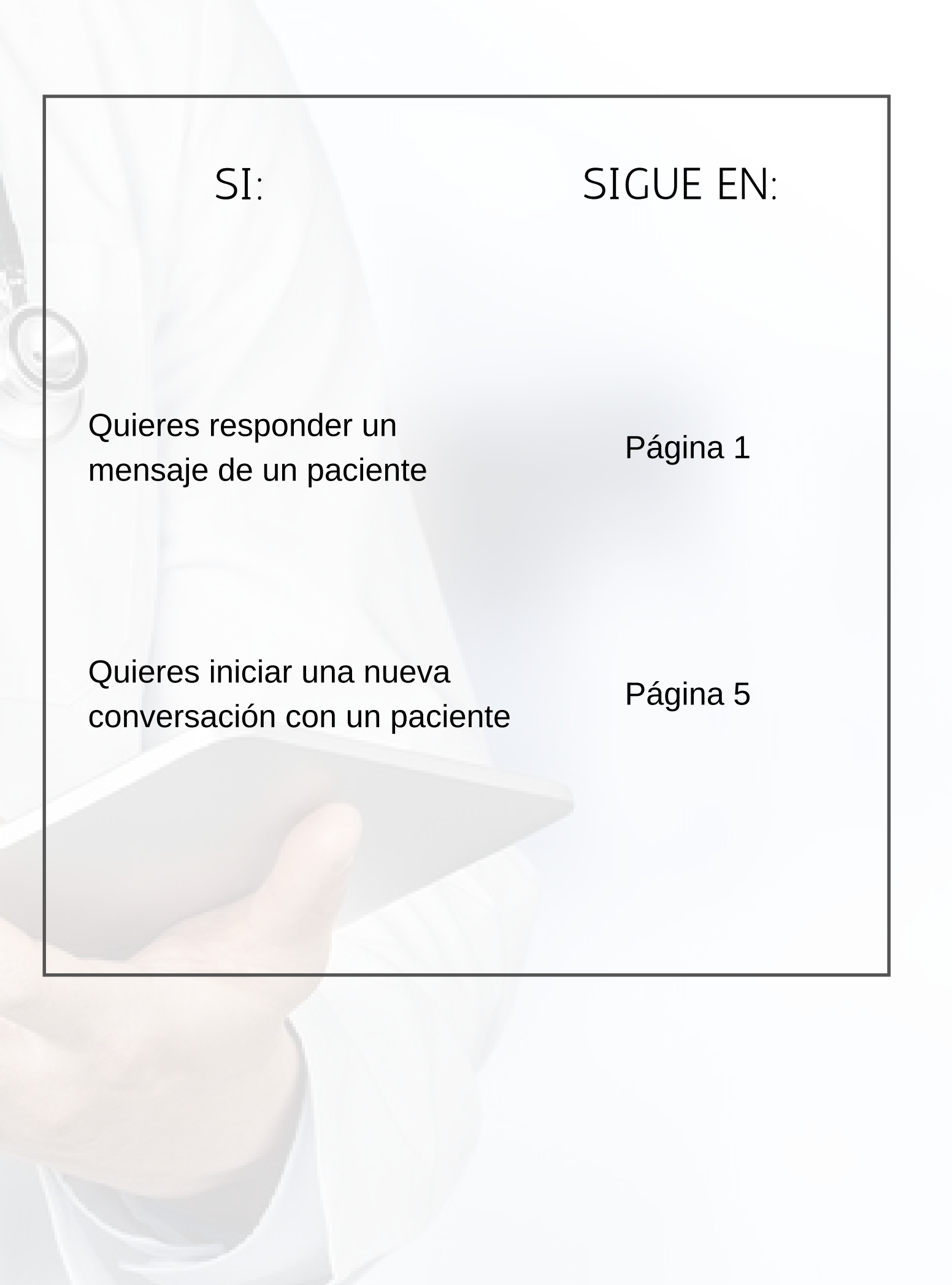

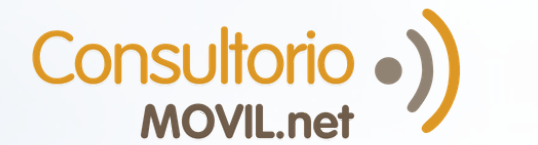

1.

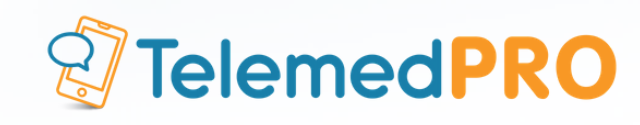

### Responder un mensaje de un paciente

Recuerda que para utilizar la mensajería online deberás habilitar la opción "Estoy disponible" desde la sección Configuración > Telemedicina.

Cuando un paciente te envíe un mensaje, recibirás un correo electrónico con el aviso. Para leerlo, ingresa al panel principal de telemedicina, haciendo click en "Atender pacientes".

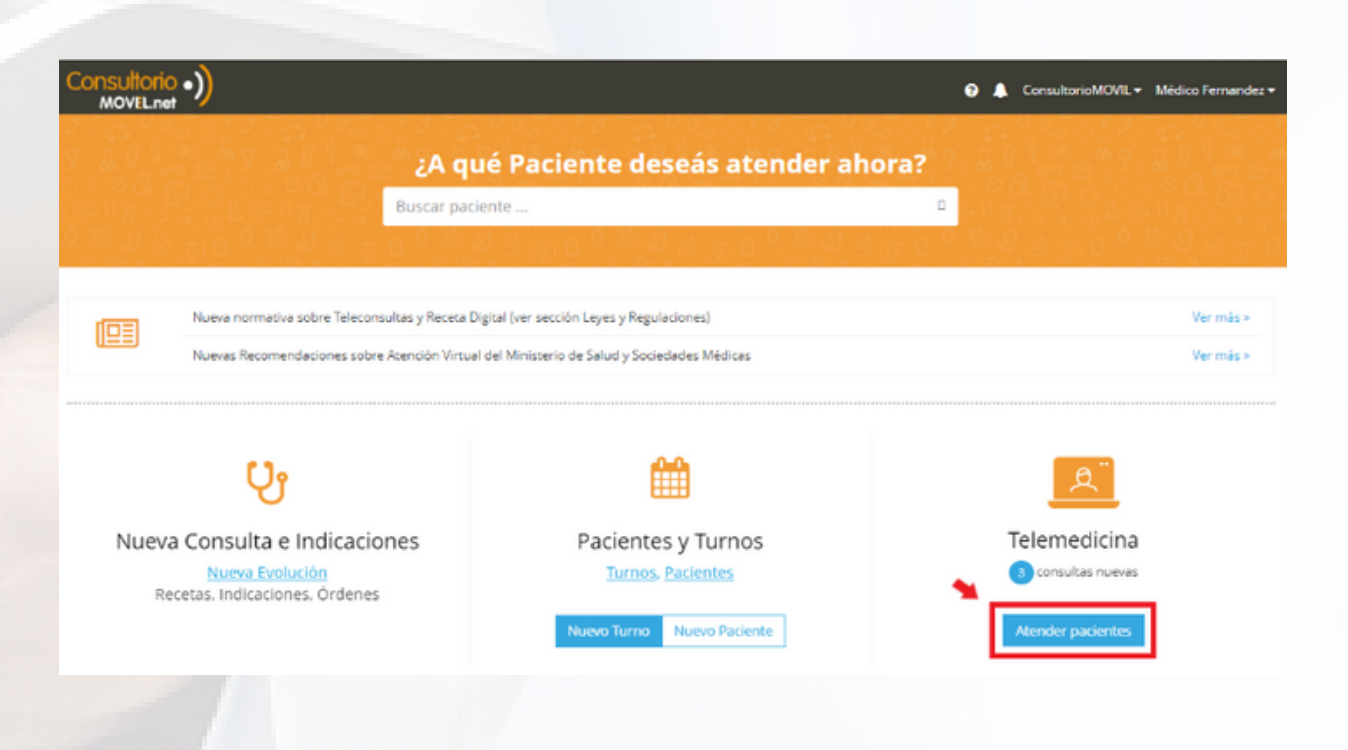

Busca el mensaje de tu paciente. Haz click en "Responder" si deseas hacerlo. En caso contrario, haz click en "Rechazar".

2. Consultorio •) TelemedPRO

|                                                             | Buscar pacientes                        |                                                           | ٥                                                      | 0 🔺       | ConsultorioMOVIL - Agustina Perez - |
|-------------------------------------------------------------|-----------------------------------------|-----------------------------------------------------------|--------------------------------------------------------|-----------|-------------------------------------|
| 🛗 Turnos 🛛 💧 Pacientes                                      | 🥔 Biblioteca 📃 Telem                    | edicina 🛛 🛗 Red de Co                                     | xlegas                                                 | 🔲 - 🔕 - 💷 | Nuevo Turno 🥼 Nuevo Paciente        |
| Hola Dr. P                                                  | erez                                    |                                                           |                                                        |           |                                     |
|                                                             | 20 <sub>turnos</sub><br>De telemedicina |                                                           | 5 consultas<br>De telemedicina                         | (J)       | \$6.000<br>Facturado hoy            |
| Consultas<br>VER TODAS                                      |                                         |                                                           |                                                        |           |                                     |
| Mendez Natalia                                              |                                         | Mendez Na                                                 | stalia                                                 |           |                                     |
| Buenas tardes Doc, ya<br>receta?<br>Doctora, ya tiene mi re | puedo ir a buscar mi                    | Dolor de pecho<br>Buenos días docto<br>dolor de pecho fue | ra, volvi a tener el mismo<br>arte que le comenté hace |           |                                     |
| RECHAZAR                                                    | RESPONDER                               | RECHAZAR                                                  | RESPONDER                                              |           |                                     |

Si rechazas la consulta, el paciente recibirá un mensaje como el siguiente, y verá la consulta como finalizada.

3

| Buscar consultas                          |                                  | Agustina Perez - ConsultorioMOVIL FINALIZADA                                                                                                    | 0            |
|-------------------------------------------|----------------------------------|----------------------------------------------------------------------------------------------------|--------------|
| RECIENTES                                 | FINALIZADAS                      | Нау                                                                                                    |              |
| Agustina Perez<br>El profesional no puede | atender su consulta por er 14:14 | Hoy 1412<br>Doctora, ya tien                                                                                                    | e mi receta? |
|                                           |                                  | El profesional Agustina Perez no puede atenderlo por este medio<br>El profesional no puede atender su consulta por este medio. Por favor, saque un turno presencial |              |
|                                           |                                  | Escriba un mansaja                                                                                                    | ;            |
|                                           |                                  |                                                                                                    |              |

## ) Si haces click en "Responder", serás redirigido a la conversación.

TelemedPRO

| Buscar consultas  RECIENTES FINALIZADAS RECHAZADAS                          | Mendez Natalia<br>Motivo: Dolor de pecho<br>Ver historia clínica                                                                                   | ULTA |
|-----------------------------------------------------------------------------|----------------------------------------------------------------------------------------------------|------|
| Mendez Natalia<br>Natalia, no olvides traer los estudios a la consi 14:02   | Hoy 13:49                                                                                                    |      |
| Mendez Natalia ****<br>Buenos dias doctora, volvi a tener el mismo di 13:49 | Buenos días doctora, volví a tener el mismo dolor de pecho fuerte que le<br>comenté hace unos meses, pero con más frecuencia, qué tengo que hacer? |      |
| Mendez Natalia<br>Laboratorio.pdf - 2.51MB 13:41                            | Mendez Natalia quiere ponerse en contacto con usted<br>En caso de no poder responder haga <b>click aquí</b> para rechazar la consulta              |      |
|                                                                             | Escribe un mensaje                                                                                                    | >    |

Si luego de leer el mensaje no deseas contestar, puedes hacer click donde lo indica el mensaje en azul. El sistema te ofrecerá 3 posibles mensajes predeterminados para enviarle al paciente explicando el rechazo de la consulta:

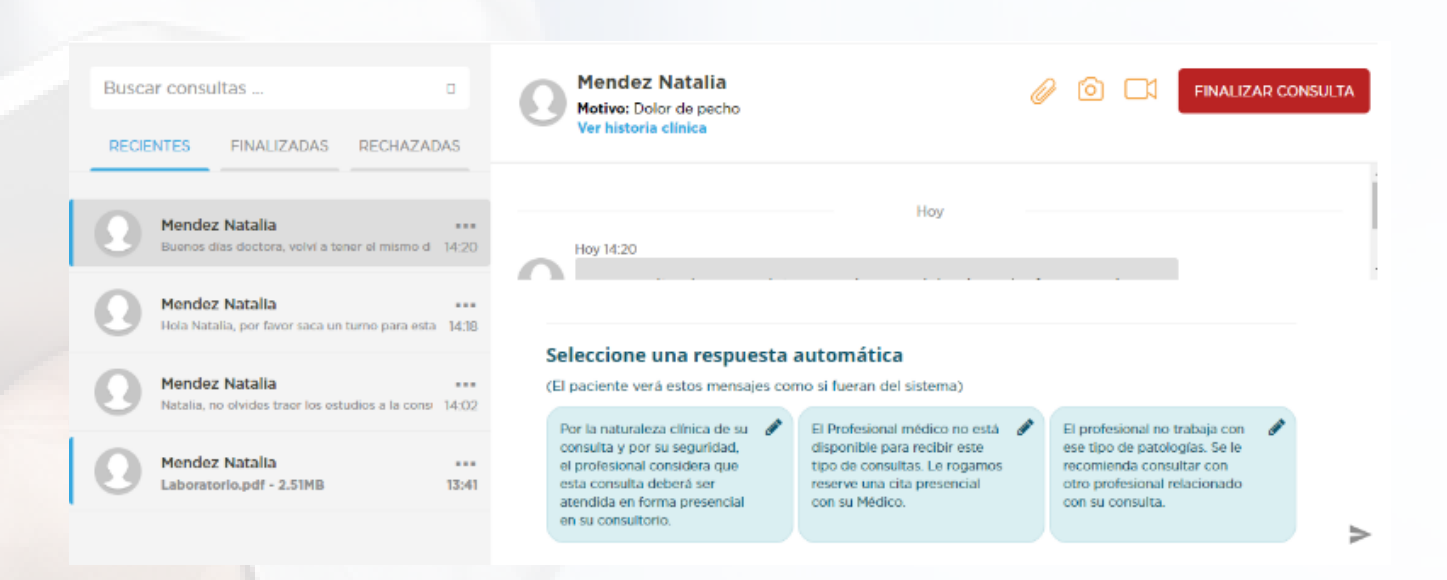

Si deseas editar una de ellas, haz click en el ícono del lápiz. Si deseas enviarla, selecciónala y cuando esté en un color azul oscuro, envíala.

3.

4

Consultorio •

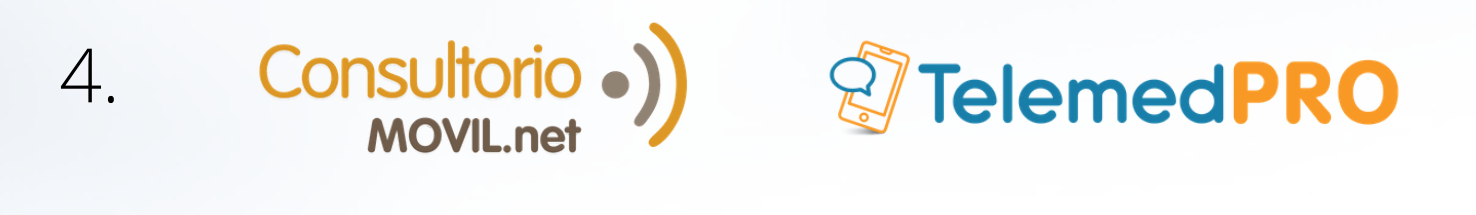

| Mendez Natalia<br>Motivo: Dolor de pecho<br>Ver historia clínica                                                                                                    | Ć                                                                                                    | 20                                                    | []                                                                     | FINALIZAR                                              | R CONSULTA |   |
|----------------------------------------------------------------------------------------------------|----------------------------------------------------------------------------------------------------|-------------------------------------------------------|------------------------------------------------------------------------|--------------------------------------------------------|------------|---|
| Hoy 14:20                                                                                                    | Ноу                                                                                                    |                                                       |                                                                        |                                                        |            | + |
| Seleccione una respuesta autor<br>(El paciente verá estos mensajes como si fue                                                                                                    | <b>iática</b><br>eran del sistema)                                                                                  |                                                       |                                                                        |                                                        |            |   |
| Por la naturaleza clínica de su<br>consulta y por su seguridad,<br>el profesional considera que<br>esta consulta deberá ser<br>atendida en forma presencial<br>en su consultorio. | fesional médico no está<br>nible para recibir este<br>e consultas. Le rogamos<br>e una cita presencial<br>i Médico. | El profe<br>ese tipo<br>recomie<br>otro pro<br>con su | esional no l<br>o de patolo<br>enda consu<br>ofesional ro<br>consulta. | trabaja con<br>ogías. Se le<br>iltar con<br>elacionado |            |   |

Si quieres responderla manualmente, escribe el mensaje en el campo correspondiente y envíalo.

| Consultas Nuevo mensaje                                                  | Cobrar Online                                                                                                    |   |
|--------------------------------------------------------------------------|----------------------------------------------------------------------------------------------------|---|
| Buscar consultas D<br>RECIENTES FINALIZADAS RECHAZADAS                   | Mendez Natalia<br>Motivo: Dolor de pecho<br>Ver historia clínica                                                                                   |   |
| Mendez Natalia                                                           | Hoy 13.49                                                                                                    |   |
| Mendez Natalia<br>Natalia, no olvides traer los estudios a la cons 14:02 | Buenos días doctora, volví a tener el mismo dolor de pecho fuerte que le<br>comenté hace unos meses, pero con más frecuencia, qué tengo que hacer? |   |
| Mendez Natalia<br>Laboratorio.pdf - 2.51MB 13:41                         | Hoy 14:18<br>Hola Natalia, por favor saca un turno para esta semana y veni a verme, trae<br>todos los estudios que te hiciste la última vez.       |   |
|                                                                          |                                                                                                    |   |
|                                                                          | Escribe un mensaje                                                                                                    | > |

El paciente recibirá un correo electrónico avisándole que su médico le respondió el mensaje, y podrá continuar la conversación desde el portal del paciente de ConsultorioMOVIL. Cada mensaje recibido, será una notificación por correo electrónico, que además podrá verse desde el panel de Telemedicina, sección Consultas.

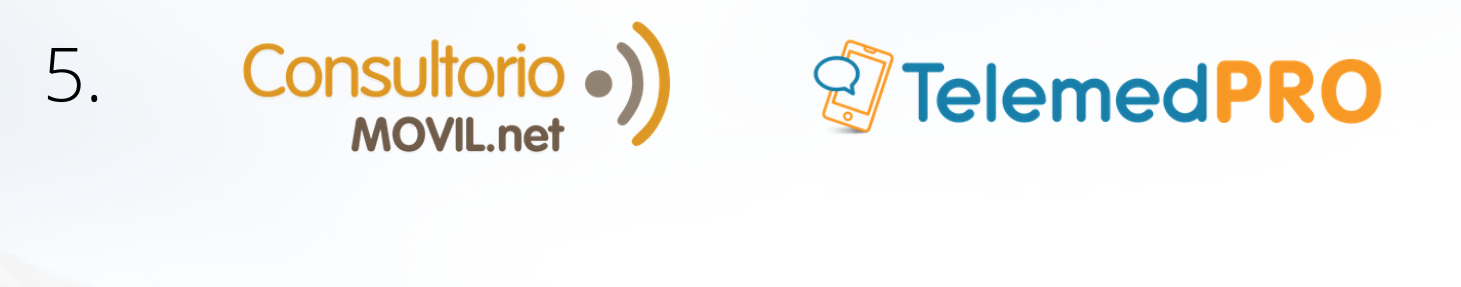

#### Iniciar una conversación con un paciente

Ingresa al panel principal de Telemedicina, haciendo click en "Atender pacientes".

| /EL.net                                                                            |                                                       | ⑦ ▲ ConsultorioMOVIL 	Médico Fernandez |
|------------------------------------------------------------------------------------|-------------------------------------------------------|----------------------------------------|
| p As                                                                               | ué Paciente deseás atender ah                         | ora?                                   |
| Buscar par                                                                         | ciente                                                |                                        |
|                                                                                    | 4 9 9 8 8 <sup>8</sup> 4 9 9 9 8 8 <sup>8</sup> 4 9 9 |                                        |
| Nueva normativa sobre Teleconsultas y Receta                                       | Digital (ver sección Leyes y Regulaciones)            | Ver más »                              |
| Nuevas Recomendaciones sobre Atención Virtu                                        | al del Ministerio de Salud y Sociedades Médicas       | Ver más »                              |
| Uueva Consulta e Indicaciones<br>Nueva Evolución<br>Recetas, Indicaciones, Órdenes | Pacientes y Turnos<br>Turnos. Pacientes               | Telemedicina                           |

2

Haz click en "Ver todas", en la sección de Consultas.

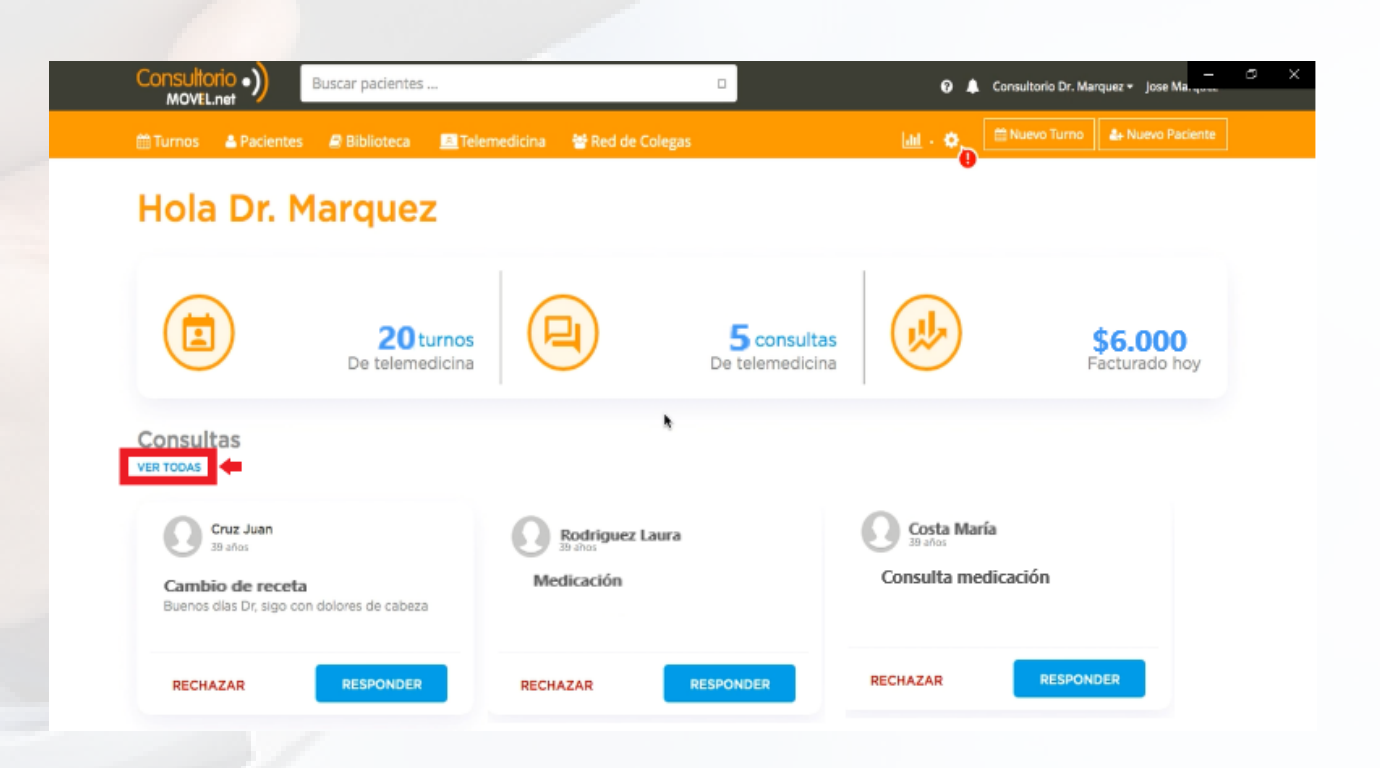

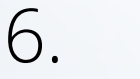

3

Consultorio

Haz click en "Nuevo mensaje" para crear una nueva conversación.

**TelemedPRO** 

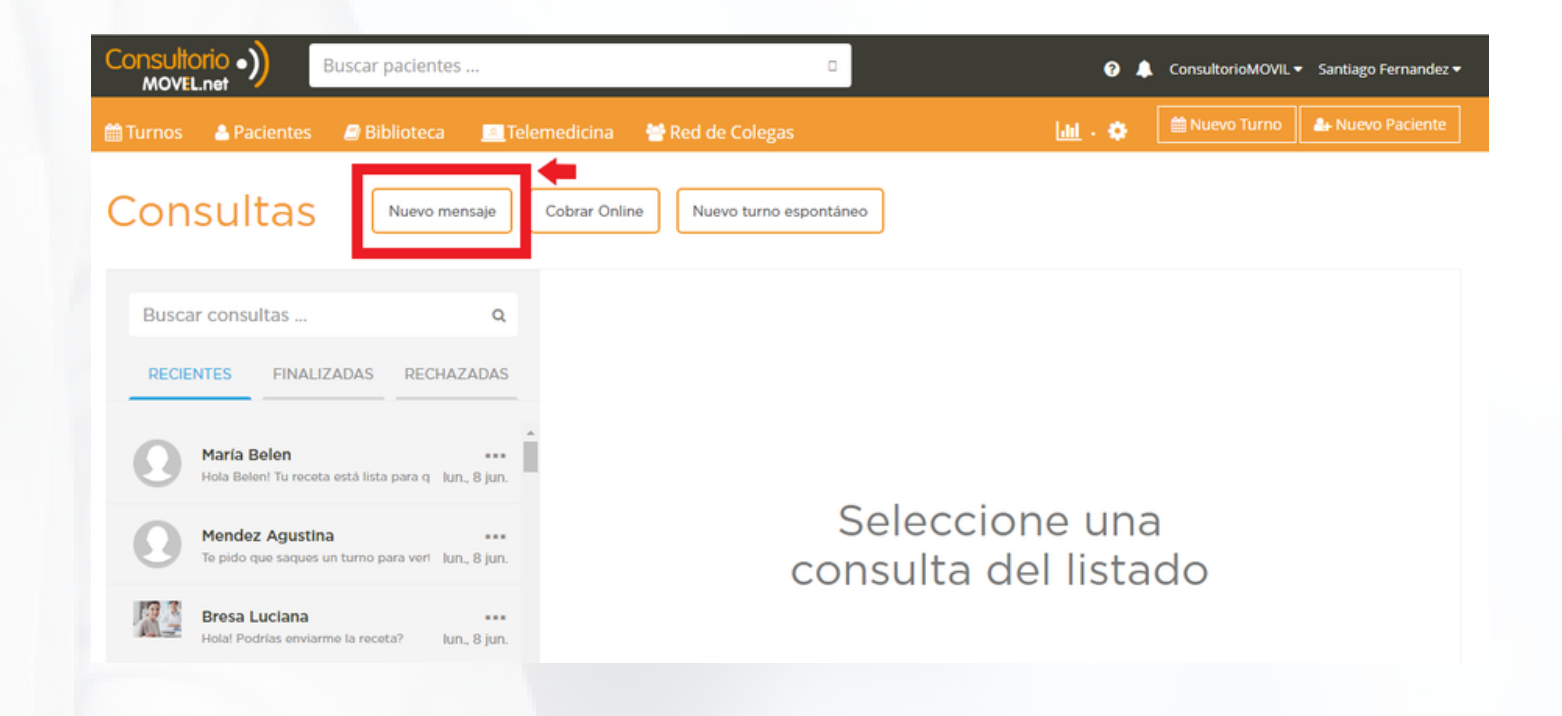

4

Busca el paciente con el que quieres iniciar una conversación y escribe el motivo de la misma. Luego haz click en "Enviar mensaje".

| Nuevo mensaje                           |                  | ×              |
|-----------------------------------------|------------------|----------------|
| Busque el paciente con el c<br>mensajes | que quiere inter | cambiar        |
| Buscar pacientes                        |                  | D              |
| Motivo                                  |                  |                |
|                                         |                  |                |
|                                         | CERRAR           | ENVIAR MENSAJE |
|                                         |                  |                |

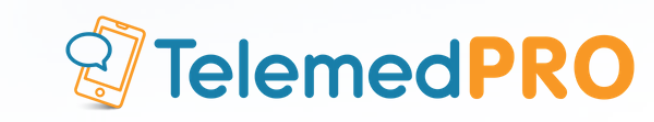

Se abrirá la nueva conversación con el paciente. Escribe lo que deseas enviarle en "Escribe un mensaje".

Consultorio

7.

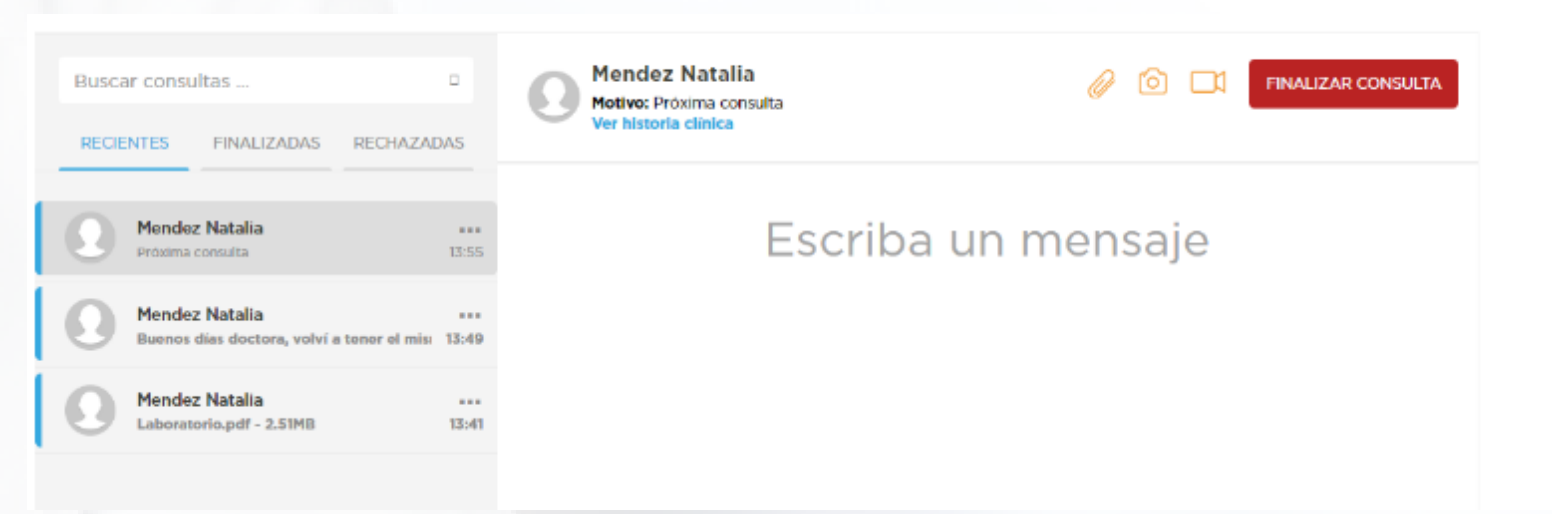

El paciente recibirá un correo electrónico avisándole que su médico le envió un mensaje, y para responderlo deberá entrar al portal del paciente de ConsultorioMOVIL. Cuando el mismo conteste, recibirás una notificación vía correo electrónico, y podrás ver el mensaje en el panel de Telemedicina, sección Consultas.

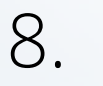

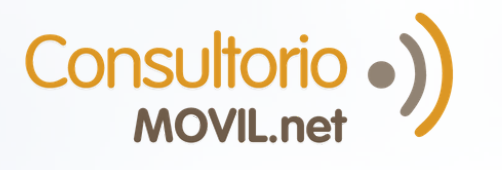

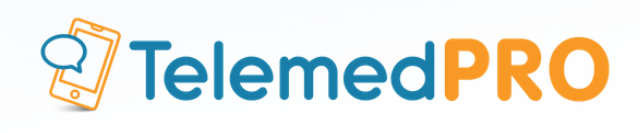

## Para consultas adicionales o soporte, por favor contáctate con nosotros a través de nuestros canales habituales:

**Chat en Vivo** (una vez logueado en ConsultorioMOVIL)

Mail: soporte@consultoriomovil.net

#### Argentina:

Tel: +54 11 5263-7534 WhatsApp +54 9 11 6556-5291

#### México:

Tel: +52 55 4172-5936 WhatsApp: +52 1 55 3562-5691